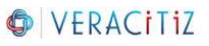

# **Deal With Services In Stopping State**

## Step 1:

Find out the name of the service which is in Stopping State. Eg: Go\_Scorecards

# Step 2:

Open command prompt as an administrator

[Right click on Command Prompt and select Run as administrator option]

| All                                                                                                    | Web ,              | Apps | Documents         | Settings     | More 🤻 |                        | ନ୍ଦି |   |
|----------------------------------------------------------------------------------------------------|--------------------|------|-------------------|--------------|--------|------------------------|------|---|
| Best m                                                                                                    | atch               |      |                   |              |        |                        |      |   |
| All Web Apps Documents Settings   Best match   Image: Command Prompt App Image: Command Prompt   App Image: Command Prompt Image: Command Prompt   Search the web Image: Command Prompt Image: Command Prompt   Search the web Image: Command Prompt Image: Command Prompt   Image: Command Prompt Image: Command Prompt Image: Command Prompt   Image: Command Prompt Image: Command Prompt Image: Command Prompt   Search the web Image: Command Prompt Image: Command Prompt   Image: Command Prompt Image: Command Prompt Image: Command Prompt   Image: Command Prompt Image: Command Prompt Image: Command Prompt   Image: Command Prompt Image: Command Prompt Image: Command Prompt   Image: Command Prompt Image: Command Prompt Image: Command Prompt   Image: Command Prompt Image: Command Prompt Image: Command Prompt   Image: Command Prompt Image: Command Prompt Image: Command Prompt   Image: Command Prompt Image: Command Prompt Image: Command Prompt   Image: Command Prompt Image: Command Prompt |                    |      |                   |              | ec.    |                        |      |   |
|                                                                                                    | Арр                | 6    | Run as administr  | rator        |        |                        |      |   |
| Search                                                                                                    | the web            | D    | Open file locatio | n            |        | Command Prompt         |      |   |
| , С сп                                                                                                    | <b>n</b> - See web | -13  | Pin to Start      |              |        | Арр                    |      |   |
| Docum                                                                                                    | ents (4+)          | ᅻ    | Pin to taskbar    |              |        |                        |      | _ |
|                                                                                                    |                    | ×    | Remove from de    | vice history |        | ් Open                 |      |   |
|                                                                                                    |                    |      |                   |              |        | 3 Run as administrator |      |   |
|                                                                                                    |                    |      |                   |              | C      | Open file location     |      |   |
|                                                                                                    |                    |      |                   |              | -      | Pin to Start           |      |   |
|                                                                                                    |                    |      |                   |              | -      | ⊐ Pin to taskbar       |      |   |

#### Step 3:

Type: sc queryex "Name of the service which is in Stopping State" in command prompt Eg: sc queryex Go\_Scorecards

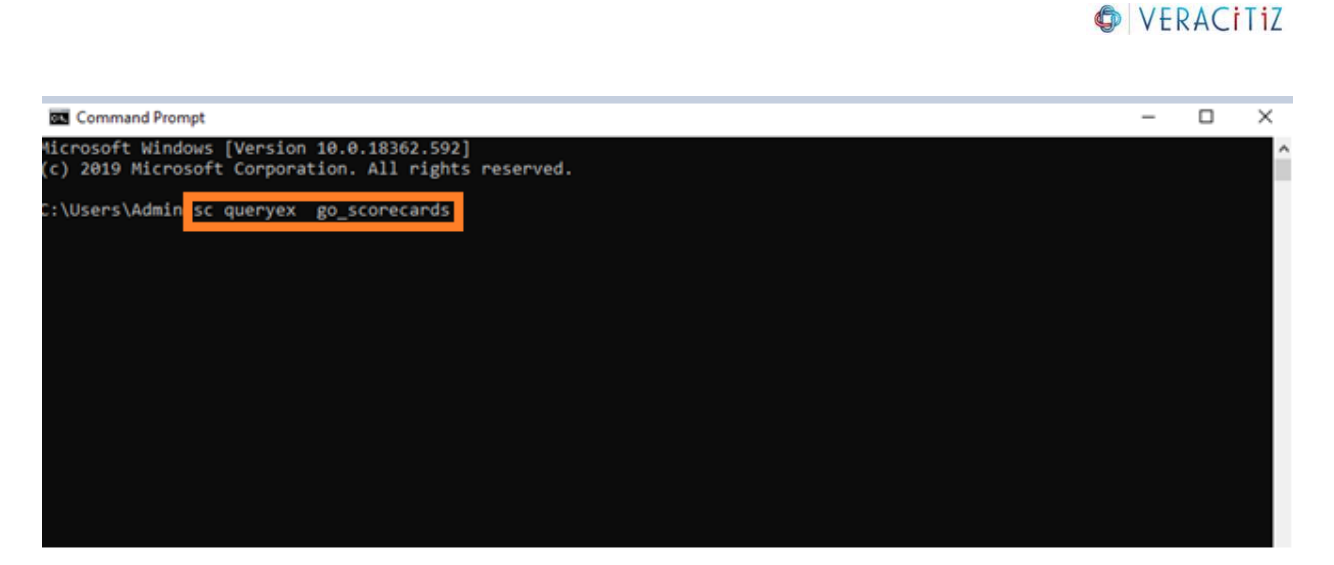

# Step 4:

Make a note of the PID Eg: PID for service Go\_Scorecards is 4824

| Command Prompt                                                                  |                                                                                            | - | $\times$ |
|---------------------------------------------------------------------------------|--------------------------------------------------------------------------------------------|---|----------|
| Microsoft Windows [Version<br>(c) 2019 Microsoft Corpora                        | n 10.0.18362.592]<br>ation. All rights reserved.                                           |   | î        |
| C:\Users\Admin≻sc queryex                                                       | go_scorecards                                                                              |   |          |
| SERVICE_NAME: go_scorecard<br>TYPE<br>STATE                                     | is<br>: 10 WIN32_OWN_PROCESS<br>: 4 RUNNING<br>(STOPPABLE, NOT_PAUSABLE, IGNORES_SHUTDOWN) |   |          |
| WIN32_EXIT_CODE<br>SERVICE_EXIT_CODE<br>CHECKPOINT<br>WAIT_HINT<br>PID<br>FLAGS | : 0 (0x0)<br>: 0 (0x0)<br>: 0x0<br>: 0x0<br>: 4824<br>:                                    |   |          |
| C:\Users\Admin><br>C:\Users\Admin>                                              |                                                                                            |   |          |

# Step 5:

Type: taskkill /f /PID (service's PID) Eg: taskkill /f /PID 4824

| Command Prompt                                                                                                    |                                                                                                    | - | × |
|----------------------------------------------------------------------------------------------------|----------------------------------------------------------------------------------------------------|---|---|
| Microsoft Windows [Version<br>(c) 2019 Microsoft Corpora                                                                       | 10.0.18362.592]<br>ition. All rights reserved.                                                                                                    |   | î |
| C:\Users\Admin>sc queryex                                                                                                    | go_scorecards                                                                                                    |   |   |
| SERVICE_NAME: go_scorecard<br>TYPE<br>STATE<br>WIN32_EXIT_CODE<br>SERVICE_EXIT_CODE<br>CHECKPOINT<br>WAIT_HINT<br>PID<br>FLAGS | IS<br>: 10 WIN32_OWN_PROCESS<br>: 4 RUNNING<br>(STOPPABLE, NOT_PAUSABLE, IGNORES_SHUTDOWN)<br>: 0 (0x0)<br>: 0 (0x0)<br>: 0x0<br>: 0x0<br>: 4824<br>: |   |   |
| C:\Users\Admin><br>C:\Users\Admin> <mark>taskkill /</mark>                                                                     | F /PID 4824                                                                                                    |   |   |

VERACITIZ

If the process is completed successfully it will throw a message saying: The process with PID 4824 has been terminated.

#### Note:

- If you kill a critical windows service you may end up forcing the machine to reboot on its own.
- You can also use these instructions to kill a Windows Service which is stuck at **starting**. This will allow you to restart the service.

Keep Exploring!